地域通貨ネギーによる募金 操作手順 ■

さい

「QR コード読込」を押してくだがるので、QR コードを読み込 画面下にある「利用する」を押 んでください

① chiica アプリを起動し、 ② 自動的にカメラが立ち上 ③ 募金したい額を入力し、 してください

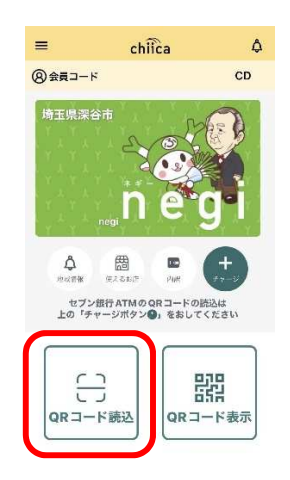

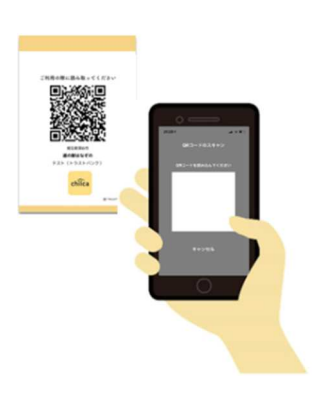

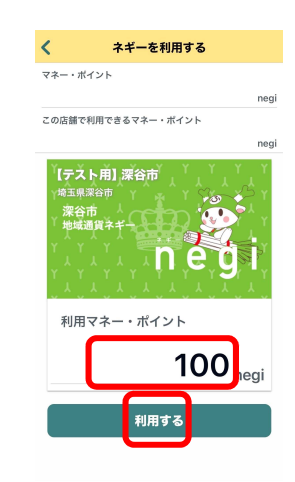

④ 緑色の●を押したまま 右側にスライドしてください ⑤「ご利用ありがとうござい ます」の画面が表示されたら 完了です。

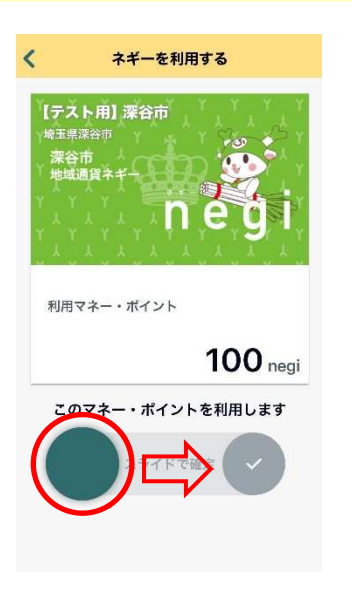

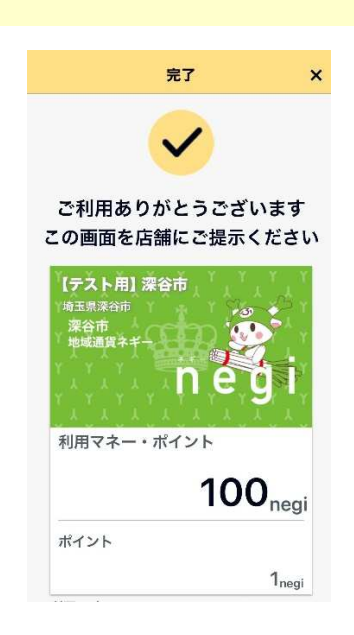